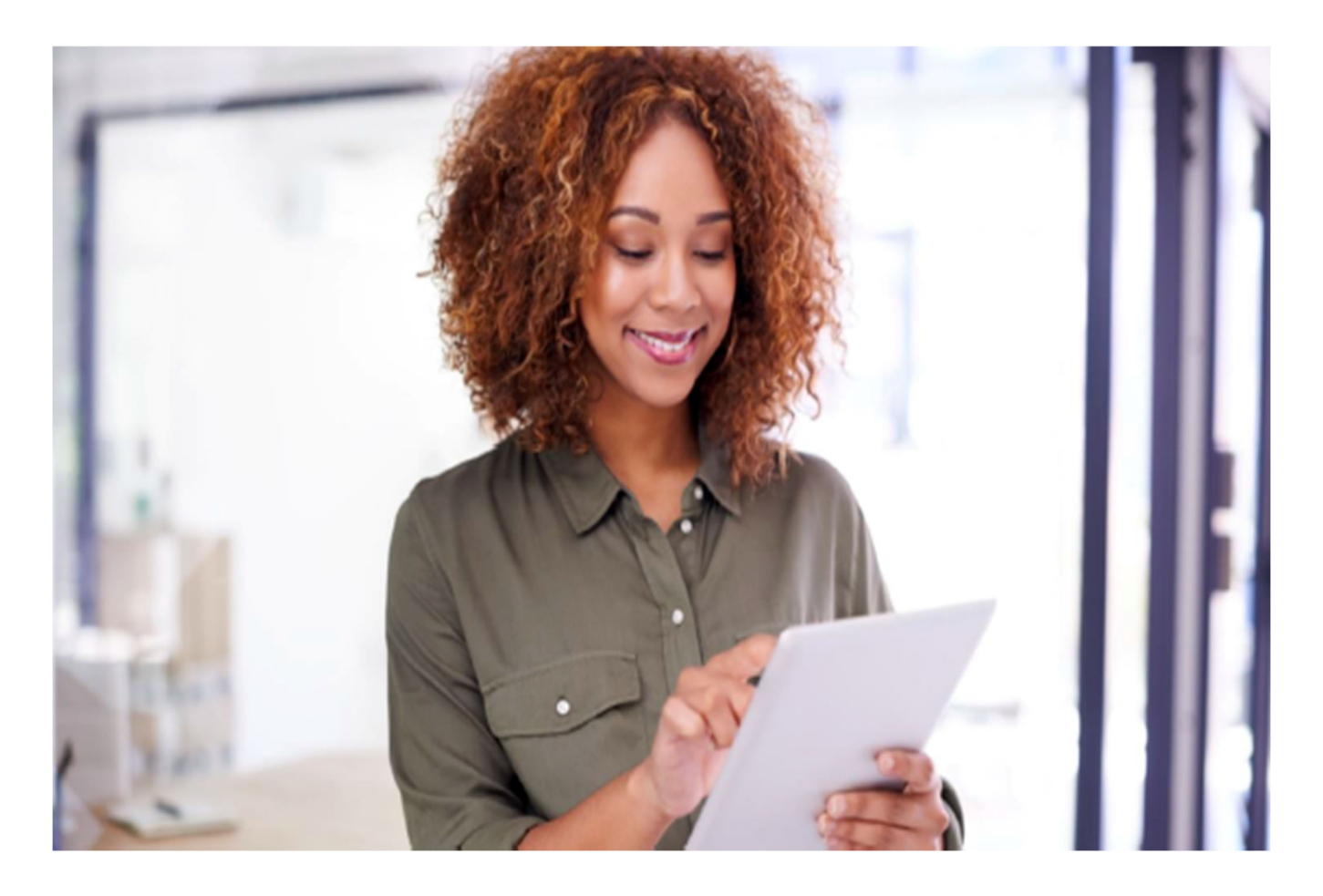

## Session Guide:

## Care Planning in the Clinical Application

• After reviewing this guide clinicians will understand how to utilize the Care planning section in the Clinical App.

#### Care Planning in the Clinical Application

1. Care plans should be added during your visits inside your document under each applicable section. (Except HHA, which can only be added to the care plan tab, please see Creating HHA care plan guide)

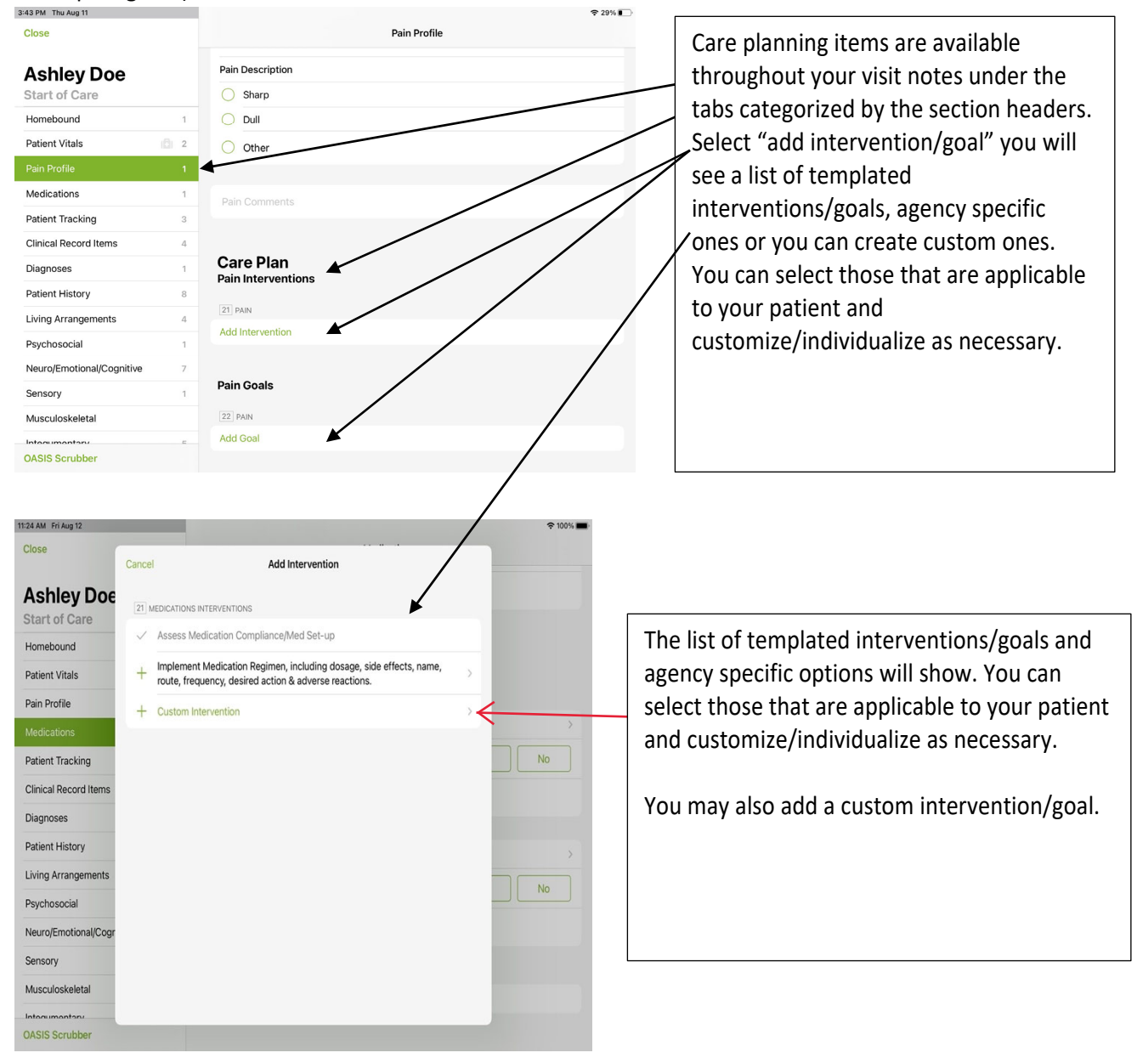

2. Once you add your new care plan items you may also want to document against them.

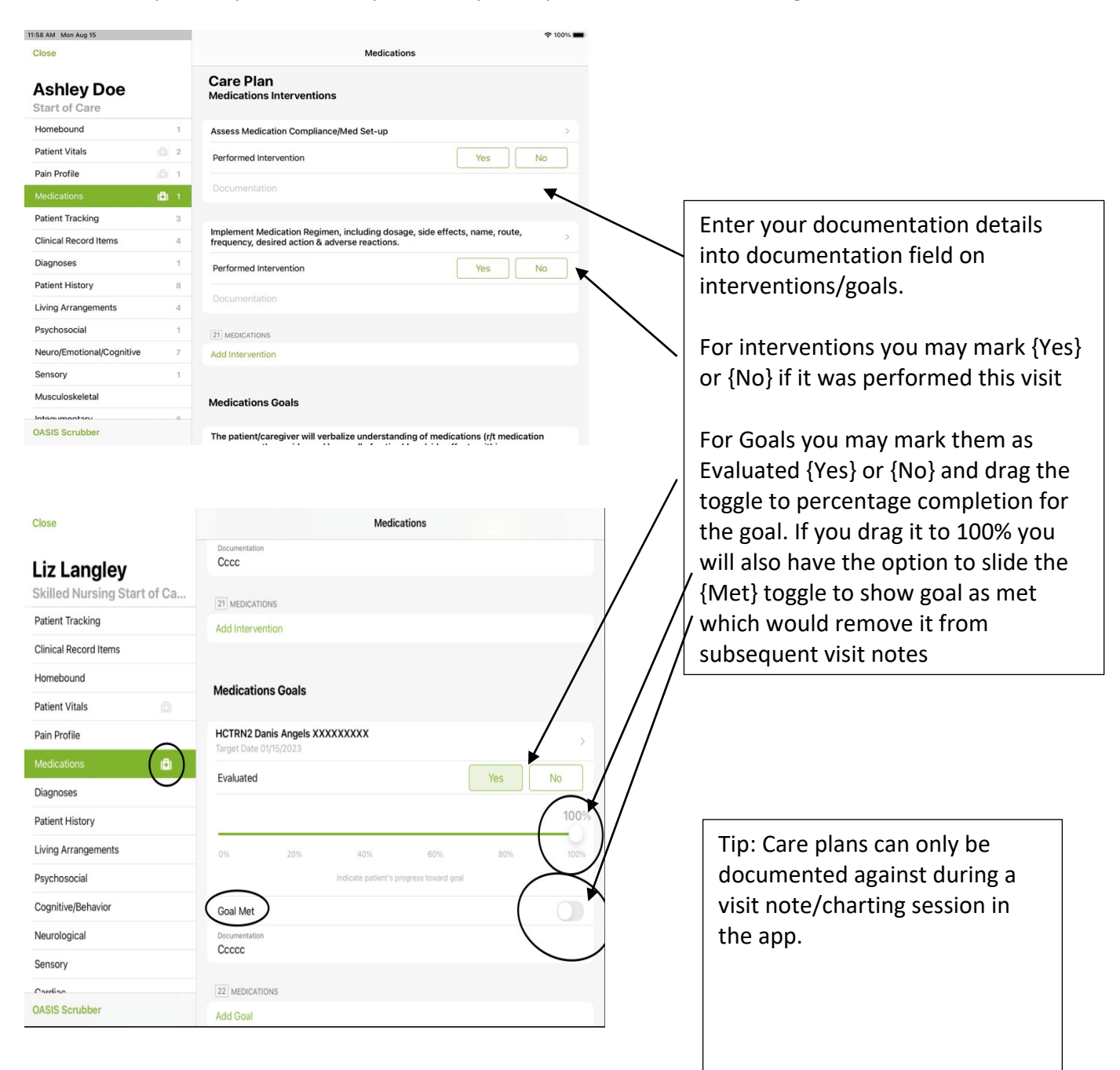

3. You may also review history of documentation against care planning from previous visits by tapping on the arrow of the care plan item to see historical documentation with clinicians and date/time stamping.

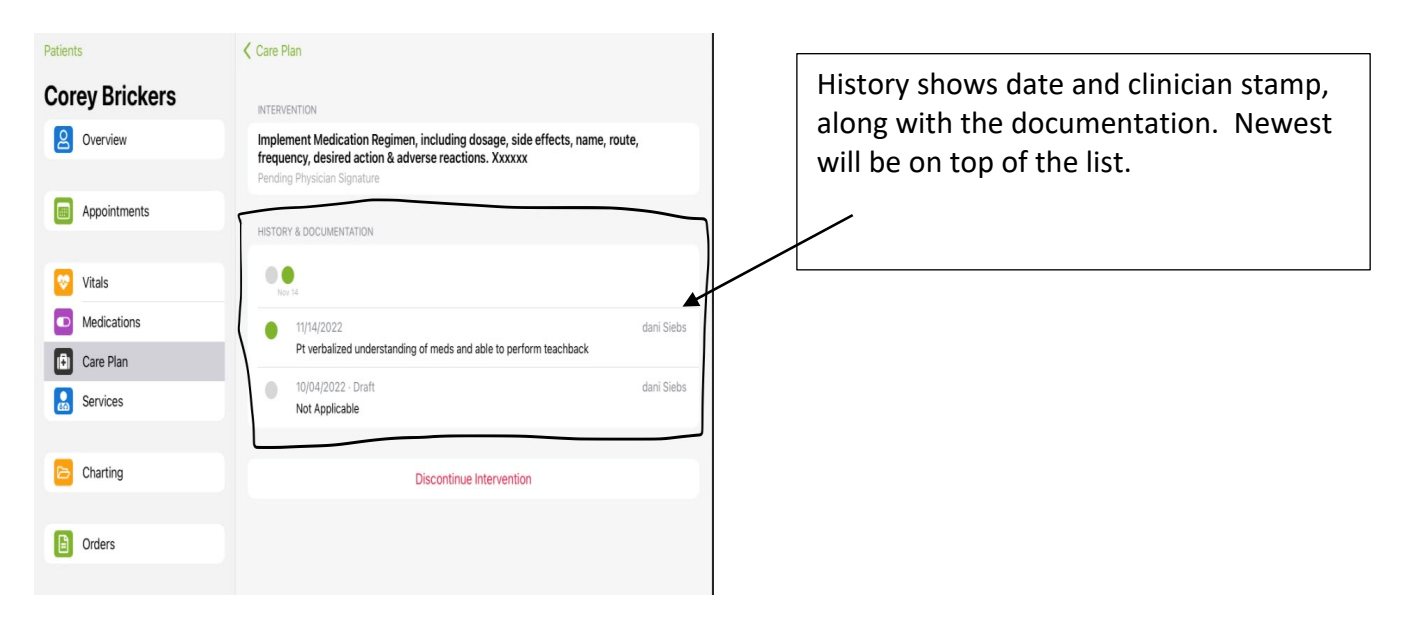

Discontinuing Goals/Interventions.
 Push into goal/intervention you wish to discontinue. Tap Discontinue and enter the reason for discontinuation i.e., completed, regressed, new order, etc.

| 12:56 PM Thu Aug 18 | 🕈 82% 🔳)                                                                                                    | 12:56 PM Thu Aug 18        |                       | ♥ 82%                       |
|---------------------|----------------------------------------------------------------------------------------------------|----------------------------|-----------------------|-----------------------------|
| Patients            | Care Plan                                                                                                    | Patients                   | Discontinue Goal Done |                             |
| Ashley Doe          | GOAL                                                                                                    | Ashley Doe                 |                       |                             |
| Overview            | The patient/caregiver will verbalize understanding of medications (r/t medication<br>management) as evidenced by recall of action/dose/side effects within period<br>of time. | Reason for Discontinuation |                       | /t medication<br>hin period |
| Appointments        | Target Date 08/20/2022                                                                                                    | Appointments               |                       | -                           |
|                     | HISTORY                                                                                                    |                            |                       |                             |
| 😒 Vitals            |                                                                                                    | Vitals                     |                       | 930                         |
| Medications         | •50                                                                                                    | Medications                |                       | 50                          |
| Care Plan           | Aug 12 Aug 13 Aug 14 Aug 16 Aug 16 Aug 17 Aug 18 Aug 18 Aug 10                                                                                                    | (B) Care Plan              |                       | Aug 19 Aug 20               |
| Services            | 08/12/2022 Training 100 Training 100 Goal evaluated at 50%                                                                                                    | Services                   |                       | ning 100 Training 100       |
| Charting            | Discontinue Goal                                                                                                    | Charting                   |                       | ning 100 Training 100       |
| Orders              |                                                                                                    | Drders                     |                       |                             |
|                     |                                                                                                    |                            |                       |                             |
|                     |                                                                                                    |                            | _                     |                             |

- 5. Care plans, when added to your visit notes, will push to the care plan tab in the clinical app but will not push to web version care plan tab until your note is signed or you manually sign the care plan items from the care plan tab in the clinical app.
  - a. In the case of SOC/ROC/Recert, these docs typically go through the QA process, and it would be beneficial for the clinician to push the care plan ahead of QA being completed.
    - i. You may do this by navigating to the patient chart in the clinical app on the care plan tab. You will see {Sign} icon at the top of the care plan tab. Tap {Sign} and
      - this will push your care plan to the web version and to orders. This will allow the care plan to show on subsequent visits.

| Patients         | Sign Home Care Aide                                                                     |         | Ð |
|------------------|-----------------------------------------------------------------------------------------|---------|---|
| Jessica Brickers | Care Plan                                                                               |         |   |
| Overview         | Activity<br>GOALS                                                                       |         |   |
| Appointments     | Provide assistance for optimal well-being r/t activity. Xxxxx<br>Target Date 11/19/2022 | 100     |   |
| Vitals           |                                                                                         | 50<br>0 | 1 |
| Medications      |                                                                                         |         |   |
| Care Plan        | INTERVENTIONS                                                                           |         |   |
| Services         |                                                                                         |         | > |
|                  | Assist with Mobility                                                                    |         |   |
| Charting         |                                                                                         |         | 2 |
| Drders           | Bathing<br>GOALS                                                                        |         |   |
|                  | Provide assistance for optimal well-being r/t bathing needs.<br>Target Date 11/19/2022  |         |   |
|                  |                                                                                         | 100     | > |
|                  |                                                                                         | 50      |   |
|                  |                                                                                         | 0       |   |

Tip: HHA care plans are the only ones added under the tab in the app. All other care plans should be added during documentation of SOC/ROC/Recert/Routine visits.